## 3.2.5 Sửa thông tin thông báo phát hành

**<u>Chú ý:</u>** Chỉ được sửa thông tin của các thông báo phát hành mới tạo hoặc đã gửi cơ quan thuế nhưng chưa được chấp nhận.

Bước 1: Chọn 1 thông bảo phát hành trên danh sách ở trang Thông bảo

**phát hành.** Kích chuột vào *trên dòng tương ứng. Màn hình* Sửa thông tin thông báo phát hành sẽ hiển thị.

| Từ r | ngày:                        | mm/dd/yyyy        | Đến ngày:                                  | mm/dd    | І/уууу     |          |             |           |
|------|------------------------------|-------------------|--------------------------------------------|----------|------------|----------|-------------|-----------|
| Trạn | ng thái:                     | Trang thái        | Q Tìm kiế                                  | n        |            |          |             |           |
|      |                              |                   |                                            |          |            |          |             |           |
| DA   | NH SÁCH T                    | HÔNG BÁO PHÁT HẢ  | NH                                         |          |            |          | <b>+</b> Ta | ao m      |
| 1 DA | ANH SÁCH T<br>Tên đơn vị phá | 'HÔNG BÁO PHÁT HẢ | NH<br>Tên cơ quan thuế chấp nhận thông bảo | Ngày lập | Trạng thải | Chi tiết | + Ta<br>Sửa | ао п<br>х |

**Bước 2**: NSD có thể sửa tất cả các thông tin về **Thông báo phát hành** trừ *Tên tổ chức khởi tạo hóa đơn, Mã số thuế.* 

- Thêm mới loại hóa đơn phát hành (Chi tiết như Thêm mới loại hóa đơn phát hành ở phần Thêm mới thông báo phát hành)
- Sửa thông tin loại hóa đơn phát hành (Chi tiết như Sửa thông tin loại hóa đơn phát hành ở phần Thêm mới thông báo phát hành)
- Xóa loại hóa đơn phát hành (Chi tiết như Xóa loại hóa đơn phát hành ở phần Thêm mới thông báo phát hành)

**Bước 3**: Kích chọn **Lưu** để lưu lại các thông tin của thông báo phát hành đã được sửa đổi. Kích chọn **Quay lại** để trở về trang **Thông báo phát hành**.